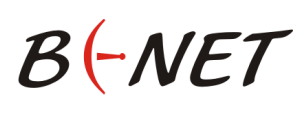

Pro úspěšnou registraci a následnou aktivaci služby internetové TV v síti BNET Internet, musí vaše internetová přípojka a vámi aktuálně užívaný tarif splňovat podmínky provozu služby. Pokud nevíte, jaký tarif aktuálně využíváte, obraťte se na naše zákaznické centrum (tel. 777 665 080, Po-Pá 8:00 až 16:00), kde Vám rádi odpovíme na vaše dotazy.

## 4 kroky pro získání Internetové TV

**KROK 1:** V internetovém prohlížeči (doporučujeme použít prohlížeč <u>Google CHROME</u>) zadejte do vyhledávače adresu: <u>www.bnet-internet.tv</u> a potvrďte klávesou ENTER.

|                                   | 👼 Nová karta    | ×             | +  | G |
|-----------------------------------|-----------------|---------------|----|---|
| $\leftrightarrow$ $\rightarrow$ C | 合 🗹 https://www | .bnet-interne | tv |   |

Po potvrzení správné adresy se zobrazí stránka jako na **obrázku č.l.** 

Klikněte na zelené tlačítko <u>REGISTROVAT SE</u> a následně potvrďte partnera <u>BNET INTERNET</u>.

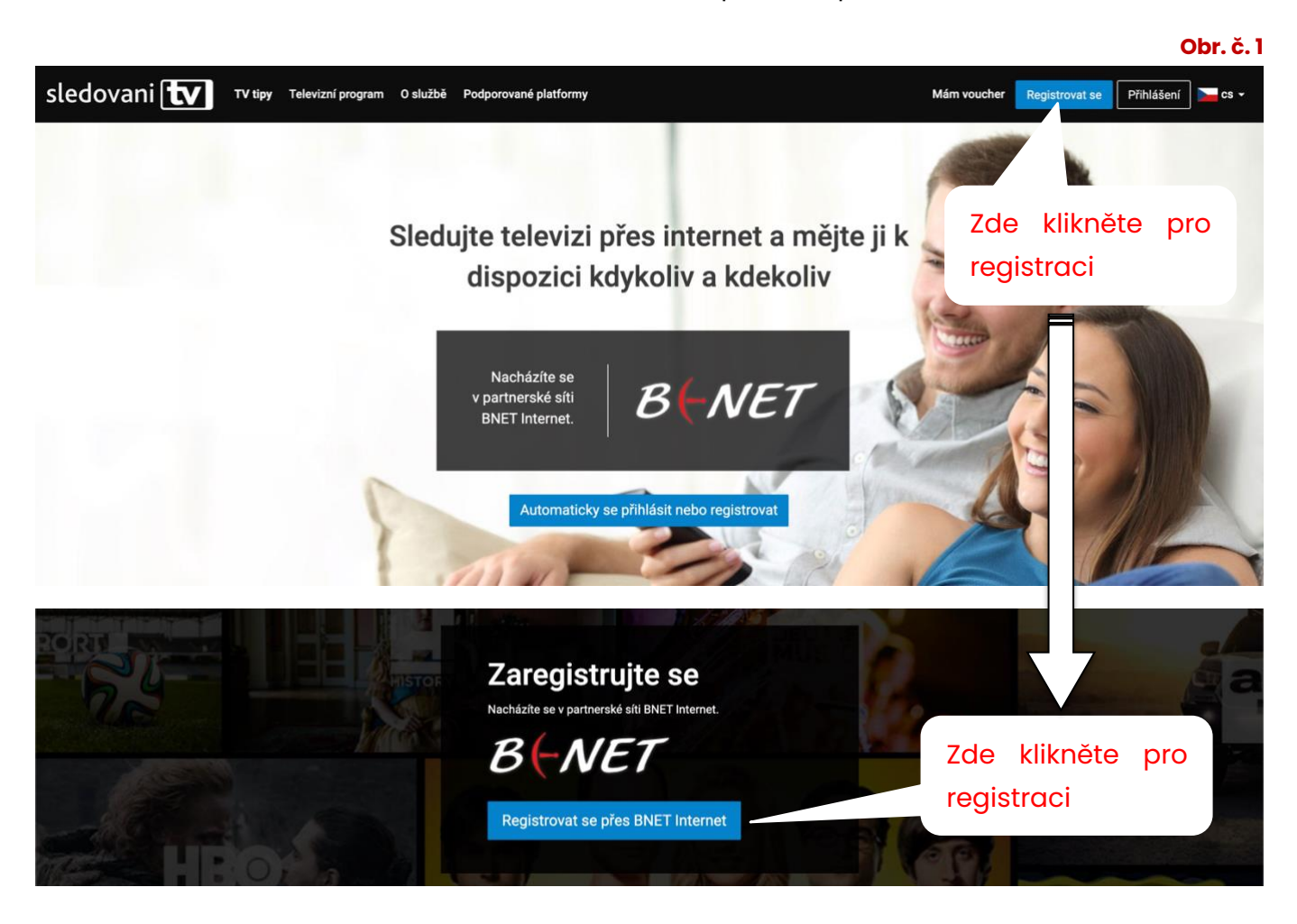

## B(-NET

### Návod k registraci – sledovani 🚺

**Krok 2:** Na stránce **"Registrace uživatelského účtu"** vyplňte formulář. Některé údaje jsou již předvyplněné, přesto je prosím zkontrolujte. Poté zaškrtněte souhlas se smluvními ujednáními a všeobecnými podmínkami viz **obrázek č.2.** a klikněte na modré pole **"ZAREGISTROVAT"** 

#### **Obr. č. 2**

| Registrace uzivatelskeho                                                                                                    |                                                                                                    |
|----------------------------------------------------------------------------------------------------|----------------------------------------------------------------------------------------------------|
| Informace partnera - BNET Internet                                                                                                    | Další informace                                                                                                    |
| Bio Bio   Vaše registrace byla zprostředkována partnerem BNET Internet.   Provozovatelem služby je společnost sledovanitv.cz s.r.o., proto je nutno provést registraci u tohoto provozovatele.   Údaje Uživatele   Před uzavřením smlouvy se seznamte s informacemi pro spotřebitele a samostatnými smluvními ujednáními.   Zkontrolujte si prosím e-mailovou adresu, bude na ni odeslán aktivační mail. | Pro bližší informace o možnostech získání<br>balíčků kontaktujte:<br>Vašeho poskytovatele internetu<br>BNET Internet<br>Nákladní 3002/2<br>746 01 Opava<br>Zákaznické centrum: 777 665 080<br>Hotline: 777 665 080<br>Pečlivě zadejte svou emailovo |
| Přihlašovací údaje<br>E-mail (jako<br>login)*                                                                                                    | adresu. Na tento e-mail následr<br>obdržíte informace k dokonče<br>registrace.                                                                                                    |
| Zvolte si<br>heslo*<br>Potvrzení<br>hesla<br>Změnit údaje                                                                                                    | Heslo si dobře uchovejte, budete h<br>později potřebovat pro přihláše<br>k portálu Internetové TV.                                                                                                    |
| Jméno a příjmení* Adresa*                                                                                                    | Všechny údaje označené * se mu<br>správně vyplnit. Některé údaje<br>mohou být předvyplněné, přesto<br>zkontrolujte, zda jsou správné!                                                                                                    |
| Město*                                                                                                    |                                                                                                    |
| Telefon     Seznámil jsem se se samostatnými smluvními ujednáními*     Souhlasím se <u>Všeobecnými podmínkami</u> *                                                                                                    | Podmínkou registrace je souhlas<br>smluvním ujednáním a všeobecný<br>podmínkami.                                                                                                    |
| ZAREGISTROVAT                                                                                                    | Pokud máte vše správně vyplněr<br>můžete zde potvrdit registraci.                                                                                                    |

POZOR

Heslo, které ve formuláři uvedete si poznamenejte nebo zapamatujte, budete ho následně potřebovat pro přihlášení. Stejné přihlašovací údaje použijete rovněž pro přihlášení v mobilních aplikacích. Například pro Sledovaní TV v chytrém telefonu.

# B<mark>(</mark>-NET

**Krok 3:** V případě, že registrace proběhla v pořádku, byl na vaší e-mailovou adresu, kterou jste uvedli v registračním formuláři, odeslán aktivační e-mail s odkazem pro dokončení registrace a zobrazí se kontrolní aktivační stránka s informacemi o odeslání viz **obrázek č.3.** 

### Pro dokončení registrace je **nutné kliknout** na odkaz v zaslaném e-mailu!

Pokud aktivační e-mail do několika minut neobdržíte, prosím zkontrolujte nejdříve vaší SPAM složku. Výjimečně se může stát, že tento aktivační e-mail byl vyhodnocen jako SPAM a automaticky přesunut do složky SPAM. Pokud zde e-mail nenajdete, tak na zobrazené aktivační stránce pečlivě zkontrolujte, zda jste neudělali překlep ve vaší e-mailové adrese.

Pomocí aktivační stránky viz **obrázek č.3.**, která se zobrazila po registraci, si můžete aktivační e-mail odeslat opakovaně, případně si zde můžete e-mailovou adresu také změnit.

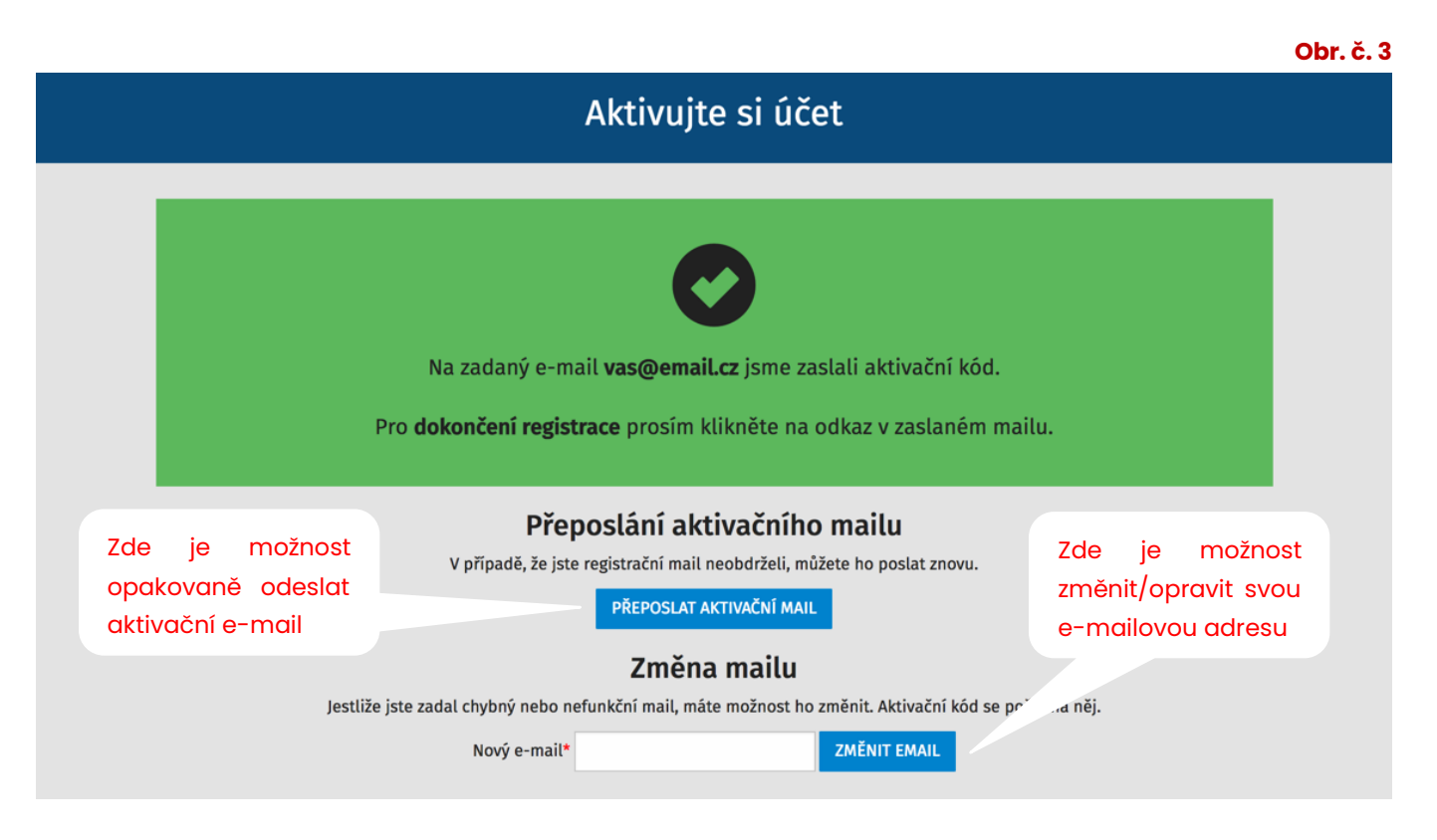

## Postupujte podle instrukcí v zeleném boxu.

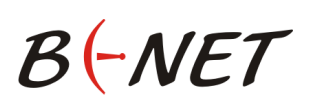

**Krok 4:** Po kliknutí na aktivační odkaz (viz aktivační e-mail), budete přesměrováni na úvodní stránku pro sledování Internetové TV. Nyní se můžete přihlásit viz **obrázek č.4.** Pro přihlášení použijte údaje (e-mail a heslo), které jste zadali v registračním formuláři. V případě úspěšného přihlášení se zobrazí programový portál se stanicemi viz **obrázek č.5.** 

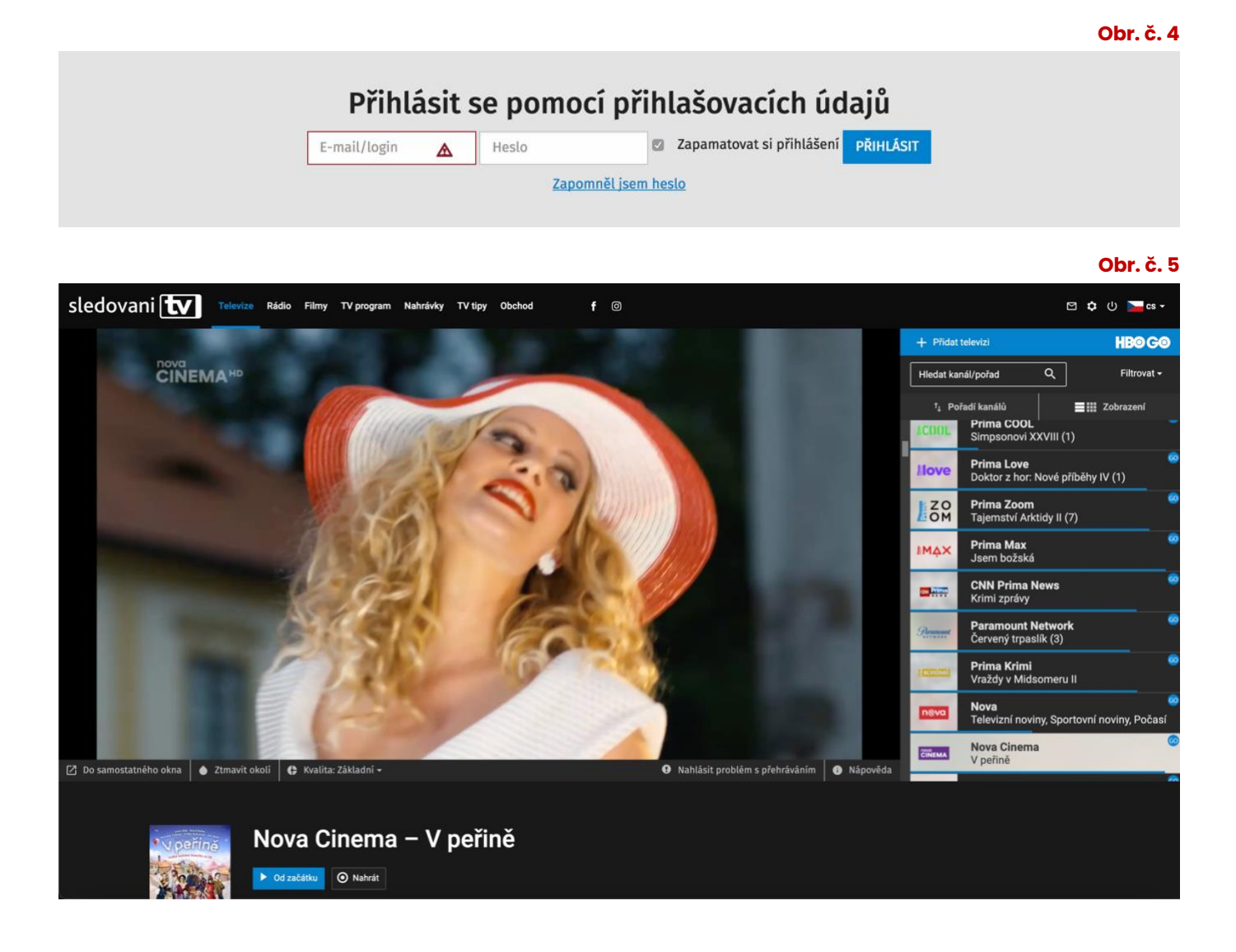

Službu Sledování TV můžete využívat také na svých dalších zařízeních. Stačí si stáhnout správnou mobilní aplikaci pro vaše zařízení, podporovány jsou všechny <u>platformy</u>.

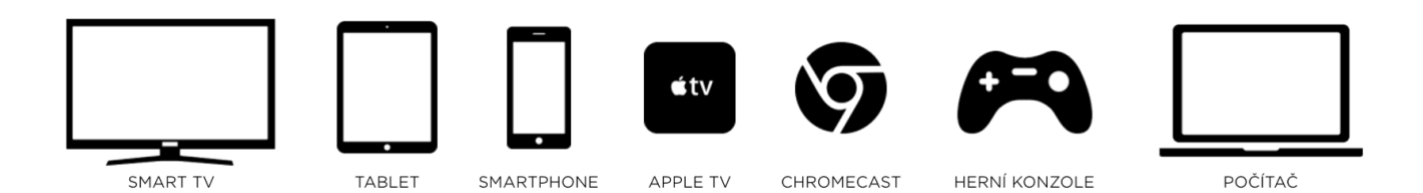